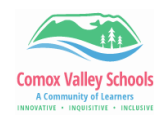

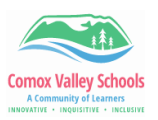

## Installing the Brightspace Mobile App - Pulse

Pulse is the Brightspace mobile app that allows you to stay up to date while on the go.

| Installing Pulse |                                                                                                    |                                                                                                    |
|------------------|----------------------------------------------------------------------------------------------------|----------------------------------------------------------------------------------------------------|
| 1                | Visit the Apple Store or Google Play on<br>the mobile device. Search for<br>"Brightspace Pulse". Tap install. | 10:47 Cancel<br>brightspace p Cancel<br>Brightspace Pulse<br>Education<br>OPEN                                                                    |
| 2                | Open "Pulse" from the mobile device.<br>Tap "Get Started".                                                    | Pulse.     Bege a pulse on on what's new ha     Description     Get Started     Benerod bare                                                      |
| 3                | Type in <b>"Comox Valley School District"</b> for "Who provides your learning".                               | 10:48   Image: Composition of the system     Who provides your learning?   Como     Como District   School District     sd71.onlinelearningbc.com |
| 4                | Tap Student & Teacher Login.<br>Login using the @learn71.ca username<br>and login.                            | 10:48 Image Store   Cancel Image Store   Cancel Image Store   Comar Valley Schools   Welcome to Comox Valley Schools   Student & Teacher Login    |
| 5                | Select your course from the "Course" icon located at the bottom of your screen.                               | gress Select a course sslist                                                                                                    |